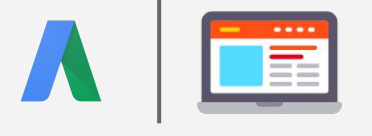

**Seiten / App Suspendierungen** Unzulässiges Unternehmen / Kostenlose Desktopsoftware

Alle meine Anzeigen sind abgelehnt. Der Ablehnungsgrund besagt, dass meine Site/App für "**Unzulässiges Unternehmen / Kostenlose Desktopsoftware**" gesperrt ist. **Was nun?** 

Es gibt zwei grundlegende Richtlinien, die unter die Regelung für nicht unterstützte Inhalte fallen. Sie sollten überprüfen, ob Sie die folgenden Richtlinien einhalten:

## Kostenlose Desktopsoftware

- Die Distribution von kostenloser
  Desktopsoftware (Downloads einer ausführbaren Datei ohne Angabe einer
   Zahlungsmethode) ist nur erlaubt, wenn Sie für Vertrieb der Software autorisiert sind.
- Fügen Sie den Namen der Software in Ihre Anzeigen ein.
- Die Endbenutzer-Lizenzvereinbarung muss auf Ihrer Webseite sichtbar neben oder unter dem Download-Button angezeigt werden.

Wenn das alles auf Sie zutrifft, füllen Sie bitte <u>dieses</u> Formular aus, um sich als autorisierter Händler zu registrieren. Nach Prüfung Ihrer Bewerbung wird sich das entsprechende Team mit Ihnen in Verbindung setzen.

## Ich konnte keine Probleme finden.

Sammlung von Geldmitteln oder Spenden

- Wenn Ihre Seiten steuerbefreite Spenden erlaubt, geben Sie diesen Status deutlich auf der Zielseite an, indem Sie Ihre Charity-Nummer angeben.
- Wenn Spenden nicht steuerfrei, aber für politische Zwecke verwendet werden, geben Sie dies auf der Zielseite an.
- Wenn keine der beiden Optionen zutrifft, ist es nicht erlaubt, Spenden auf Ihrer Seite zu sammeln.

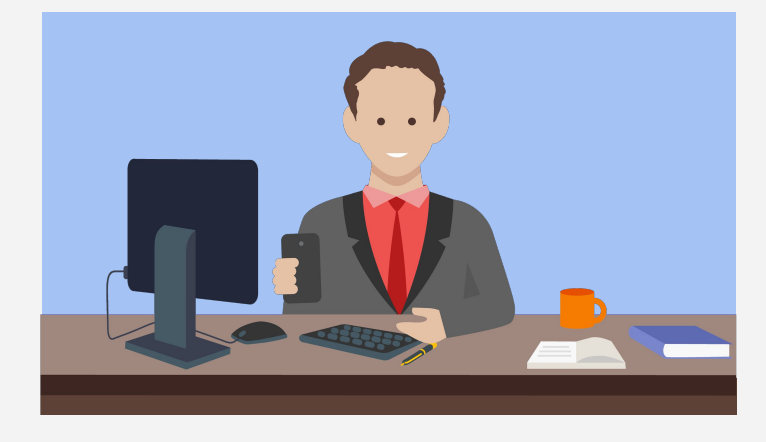

Das Problem wurde behoben.

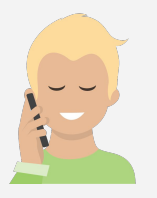

**Kontaktieren Sie den AdWords-Support** über <u>dieses</u> Formular, Telefon oder Chat mit einer detaillierten Beschreibung darüber, was Sie bisher getan haben, um weitere Hilfe zu erhalten oder die Webseite wieder freizugeben.

**DISCLAIMER:** Diese Informationen wurden von unseren langjährigen Support Spezialisten unter Verwendung von Informationen gesammelt, die zum Zeitpunkt der Veröffentlichung extern verfügbar waren. Obwohl wir davon überzeugt sind, dass diese Informationen zutreffend sind, können wir keine Garantie dafür übernehmen. Wenn Sie einen Fehler in diesem Artikel finden, bitten wir um eine Benachrichtigung über die Support Hotline.